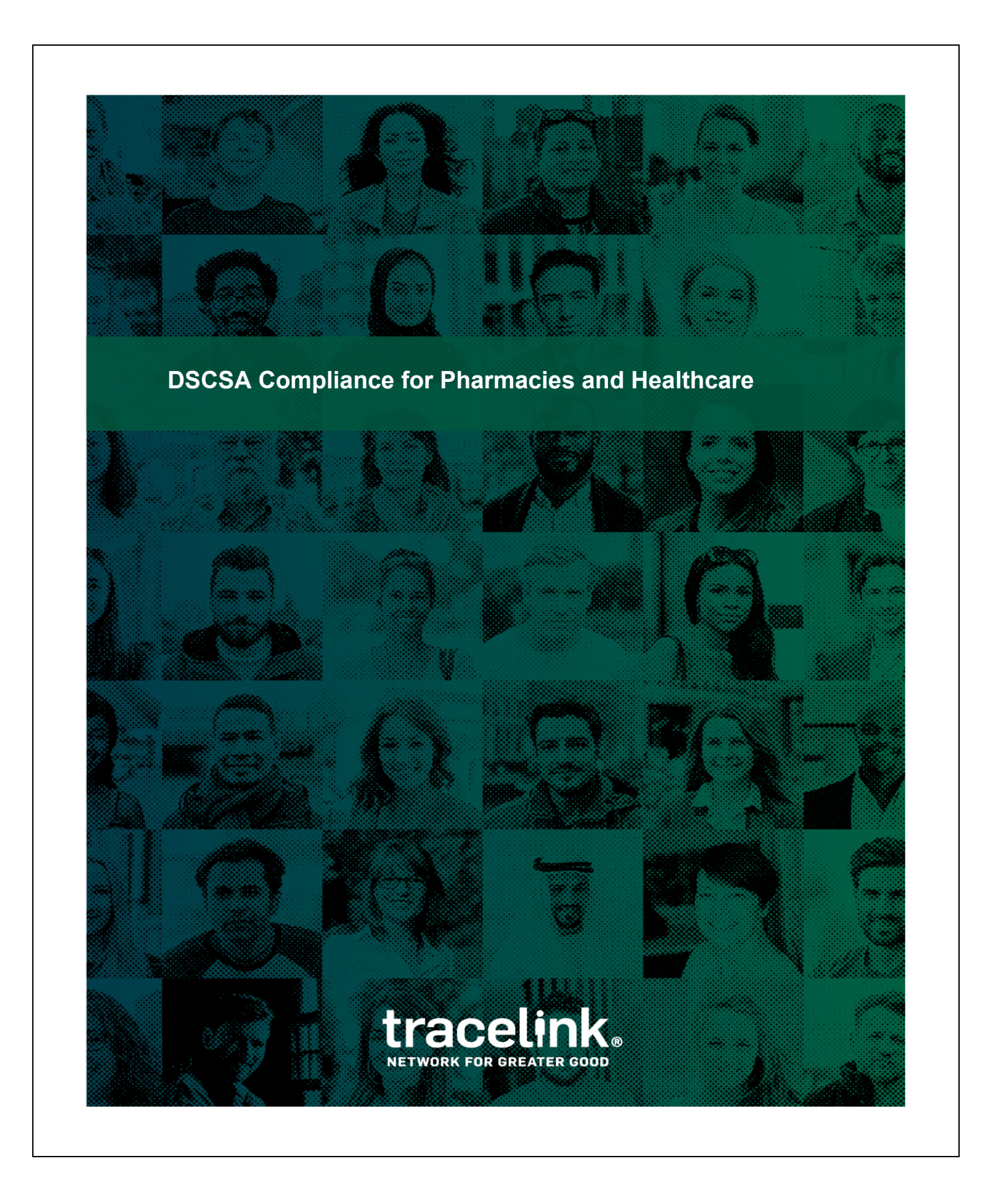

## **Table of Contents**

| DSCSA Compliance for Pharmacies and Healthcare |   |
|------------------------------------------------|---|
| Serialized Operations Manager                  | 5 |
| Searching for Receipts                         | 5 |
| Querying a Serial Number                       |   |
| Querying a Serial Number's History             |   |
| Serialization Data in US Compliance            |   |
| Searching for Serialization Data in a Delivery |   |
| Product Information Manager and Exchange       |   |
| Verifying Products Manually                    |   |

TraceLink, Inc. ("TraceLink") owns all right, title to, and interest in TraceLink's methodologies, processes, services, software programs and/or the licensed TraceLink training materials. The training materials are informational in nature and do not constitute a warranty of TraceLink. The licensed use of the Tracelink training materials is solely in conjunction with the licensed use of applicable TraceLink services and/or software programs. Any reproduction or modification of the TraceLink training materials is prohibited. This training material is confidential and can only be used by an authorized customer or partner.

© 2025 TraceLink, Inc. All rights reserved. TraceLink, the TraceLink logo, and other TraceLink marks are trademarks and/or registered trademarks of TraceLink, Inc. Other names may be trademarks of their respective owners.

## **DSCSA** Compliance for Pharmacies and Healthcare

#### Learning Objectives

At the end of this module, you will be able to:

- Describe the DSCSA regulations at a high level.
- Query the system to verify your serialized data exchange.
- Manage users in TraceLink (for administrators only).

#### Overview

The intent of the DSCSA is to ensure patient safety by tracking and tracing pharmaceutical products through the supply chain. So as a product moves from manufacturers to wholesalers to pharmacies, serialized data is passed to each supply chain entity with each change of ownership. This prevents tainted or counterfeit product from slipping into the supply chain, and gives us a full supply chain traceability system.

This law has been gradually phased in over a period of 10 years. This document focuses on the final requirements for dispensers (pharmacies and healthcare systems).

#### What is Serialization?

**Serialization:** Original manufacturers and repackagers are responsible for providing a **unique identifier** for each saleable package of product that can be accessed via barcode.

Prior to the serialization regulations, DSCSA covered lot level traceability.

When the data is passed electronically through Product Track, TraceLink saves the product identifier to TraceLink's serialization repository – Serialized Operations Manager. It associates the product identifier with the ASN within the system. Note that once the final regulations are in effect, ASN exchange will no longer be required. However, TraceLink will continue to support ASNs for historical purposes.

#### How is electronic data exchange accomplished?

You use these TraceLink applications to accomplish this.

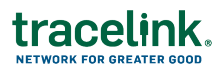

- Serialized Operations Manager to store and look up serial number information.
- **US Product Track** to exchange serialization data and track your ASNs and their relationship with the serial numbers.
- **Product Information Exchange** to verify serial numbers with the manufacturers.

**Note:** In this document, the term "serial number" refers to the full product identifier (lot, expiration date, GTIN, and serial number).

### **Serialized Operations Manager**

Serialized Operations Manager manages serialized inventory operations, such as, receiving, returns, and destruction. Once products are serialized, their data resides in the TraceLink repository. Serialized Operations Manager communicates with other TraceLink applications like US Compliance.

You basically use Serialized Operations Manager to verify the serialized information in the system and to troubleshoot issues. You can view the deliveries that you received and you can query the status of the serial numbers. You use this information to prove that you are transacting on serialized product.

#### Watch related videos:

- How to Receive Serialized Product using Serialized Operations Manager
- How to Update the Status of a Serialized Item
- How to Search for a Serialized Item

## Searching for Receipts

This procedure shows how to search for submitted or unsubmitted receipts.

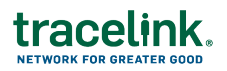

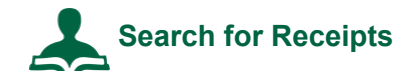

#### To search for receipts:

- 1. Click the Main Menu.
- 2. Select My Networks.
- 3. Select Serialized Operations Management from the Network drop-down.
- 4. Click Serialized Operations Management (Classic) from the side menu.
- 5. Click Inbound Movement and click the <u>View Receipts</u> link.
- 6. Set **Show Data From** to the manufacturing site that provisioned the serial numbers of the products you're receiving.
- 7. Enter **Search Criteria** to filter the list of deliveries needing to be received. Click the **Search Criteria** expand icon if necessary. The following table shows search criteria you can set.

| Field           | Description                                                                                                    |  |
|-----------------|----------------------------------------------------------------------------------------------------|--|
| Delivery Number | Search for serial numbers in a specified delivery. <b>Note:</b> Since it is possible to have the same <b>Delivery Number</b> for deliveries from different partners or locations, the uniqueness of the delivery is determined by the combination of <b>Delivery Number</b> , the <b>Ship From Location</b> , and the <b>From Business</b> . |  |
| Receipt Type    | Filter serial numbers by the type of receipt transaction:  Purchase – Import  Purchase – In Country  Return – Import  Return – In Country  Transfer – Import  Transfer – In Country                                                                                                    |  |

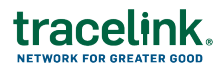

| Field                                   | Description                                                                                                    |  |
|-----------------------------------------|----------------------------------------------------------------------------------------------------|--|
| Status                                  | <ul> <li>Submitted - Shows submitted receipts.</li> </ul>                                                                                                    |  |
|                                         | <ul> <li>Unsubmitted - Shows unsubmitted receipts.</li> </ul>                                                                                                    |  |
|                                         | <ul> <li>Voided - All - Shows receipts with any of the voided statuses listed<br/>below.</li> </ul>                                                                                                    |  |
|                                         | <ul> <li>Voided - Cancelled - Receipt is voided, the order is cancelled and<br/>cannot be corrected.</li> </ul>                                                                                                    |  |
|                                         | <ul> <li>Voided - Corrected - Receipt is voided and subsequently corrected.</li> </ul>                                                                                                    |  |
|                                         | <ul> <li>Voided - Not Corrected - Receipt is voided, the order is not<br/>cancelled and therefore can be corrected but has not yet been<br/>corrected.</li> </ul>                                                     |  |
| Date On or After /<br>Date On or Before | Enter the first and last date of a range to filter the receipts. You can enter the dates in the <b>Date On or After</b> and <b>Date On or Before</b> fields or select date using the calendar icons ( <sup>9</sup> ). |  |
| Keywords                                | Enter a value such as the business identifier or transaction identifier. SOM matches the value against serialized number data.                                                                                        |  |
|                                         | If you enter multiple keywords, serial numbers must match all keywords to be returned.                                                                                                    |  |

The search lists up to 10,000 results. Further refine the search criteria if necessary.

You can search for any delivery number to find the receipt through the Serialized Operations Manager's Search Receipt screen.

For matching receipts, the results table displays the delivery number, the type of shipment (for example, **Purchase – Import**), the date of the shipment, the status (**Submitted** or **Unsubmitted**), the business that shipped the products in the delivery, the location the products shipped from, and the transaction identifier.

The list is ordered by date. You can click a column header to sort the list by a different value.

4. Click a <u>Delivery Number</u> link to:

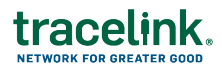

- View the receipt details for deliveries that were Submitted. Click <u>Download</u> <u>Serial Numbers</u> to download the serial number hierarchy of the delivery items to a CSV file. See *Downloading the Serial Number Hierarchy for a Delivery* for more details.
- Update the receipt details for deliveries that are Unsubmitted. You can update the delivery information, click Next to add order item information, and click Next to add serial numbers. Click Submit. See Updating Receipts for more details.
- View the receipt details for deliveries that were Voided. For receipts with the status Voided Not Corrected, you can correct the receipt from the page by clicking Correct Receipt.

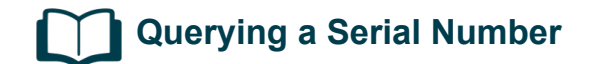

Use SOM to obtain the following data on a serial number:

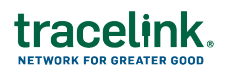

| Serial Number Query  | / Results                                                                                                    |  |  |  |
|----------------------|----------------------------------------------------------------------------------------------------|--|--|--|
| Serial number        | Encoding format                                                                                                    |  |  |  |
| information          | Status                                                                                                    |  |  |  |
|                      | <ul> <li>Status of associated item</li> </ul>                                                                                            |  |  |  |
|                      | Commissioning Location                                                                                                    |  |  |  |
|                      | Registered                                                                                                    |  |  |  |
|                      | <ul> <li>Last Delivery Number (if the serial number is associated with either an outbound<br/>shipment or an inbound receipt)</li> </ul> |  |  |  |
|                      | <ul> <li>Product Recall Markets (if lot has been recalled)</li> </ul>                                                                    |  |  |  |
|                      | <ul> <li>Market Withdrawal Markets (if product has been withdrawn)</li> </ul>                                                            |  |  |  |
|                      | <ul> <li>Crypto Key and Crypto Code (if using Russia Crypto Codes application)</li> </ul>                                                |  |  |  |
| Item information     | Item's code                                                                                                    |  |  |  |
|                      | Lot number                                                                                                    |  |  |  |
|                      | <ul> <li>Expiration Date</li> </ul>                                                                                                    |  |  |  |
|                      | <ul> <li>Manufacturing Date</li> </ul>                                                                                                   |  |  |  |
|                      | Packaging level                                                                                                    |  |  |  |
|                      | Reason Code                                                                                                    |  |  |  |
|                      | Package Size/Spec                                                                                                    |  |  |  |
|                      | Product Name                                                                                                    |  |  |  |
|                      | <ul> <li>Product Description</li> </ul>                                                                                                  |  |  |  |
|                      | Strength                                                                                                    |  |  |  |
|                      | <ul> <li>Dosage Form</li> </ul>                                                                                                    |  |  |  |
|                      | Country Drug Code                                                                                                    |  |  |  |
|                      | <ul> <li>Country Market Code</li> </ul>                                                                                                  |  |  |  |
|                      | Internal Material Number                                                                                                    |  |  |  |
| Delivery information | <ul> <li>Receipt Information</li> </ul>                                                                                                  |  |  |  |
|                      | Shipment Information                                                                                                    |  |  |  |
| Parent information   | Provides a link to the item's parent so that you can access its serial number information.                                               |  |  |  |
| Child information    | Provides a link to the container's child so that you can access its serial number information.                                           |  |  |  |

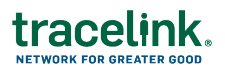

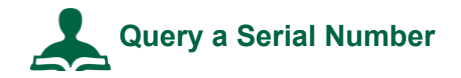

#### To query a serial number:

- 1. Click the Main Menu.
- 2. Select My Networks.
- 3. Select Serialized Operations Management from the Network drop-down.
- 4. Click Serialized Operations Management (Classic) from the side menu.
- 5. Click Queries and click the Get Serial Number Status link.
- 6. Set **Show Data From** to the manufacturing site that provisioned the serial number of the products you're managing.
- 7. Enter the **Serial Number**.
- 8. Click Search.

# Querying a Serial Number's History

Use SOM to display a table containing each event in the lifecycle of a serial number. The operation returns general information about the serial number and a list of events.

The <u>Get Serial Number History</u> operation provides the following general information about the serial number:

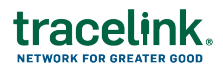

| Serial Number History Results |                                                                                                    |
|-------------------------------|----------------------------------------------------------------------------------------------------|
| Serial Number Information     | <ul> <li>Encoding format</li> </ul>                                                                                                    |
|                               | Status                                                                                                    |
|                               | <ul> <li>Status of associated item</li> </ul>                                                                                                |
|                               | <ul> <li>Product Recall Markets (if lot has been recalled)</li> </ul>                                                                        |
|                               | <ul> <li>Delivery Number link (if the serial number is<br/>associated with either an outbound shipment or an<br/>inbound receipt)</li> </ul> |
|                               | <ul> <li>Market Withdrawal Markets (if product has been<br/>withdrawn)</li> </ul>                                                            |
|                               | <ul> <li>Commissioning Location</li> </ul>                                                                                                   |
| Item Information              | Item's code                                                                                                    |
|                               | <ul> <li>Lot number</li> </ul>                                                                                                    |
|                               | <ul> <li>Manufacturing Date</li> </ul>                                                                                                    |
|                               | <ul> <li>Expiration Date</li> </ul>                                                                                                    |
|                               | Packaging level                                                                                                    |
|                               | Reason Code                                                                                                    |
|                               | Package Size/Spec                                                                                                    |
|                               | Product Name                                                                                                    |
|                               | <ul> <li>Product Description</li> </ul>                                                                                                    |
|                               | <ul> <li>Strength</li> </ul>                                                                                                    |
|                               | <ul> <li>Dosage Form</li> </ul>                                                                                                    |
|                               | <ul> <li>Country Drug Code</li> </ul>                                                                                                    |
|                               | <ul> <li>Country Market Code</li> </ul>                                                                                                    |
|                               | Internal Material Number                                                                                                    |

For each event, the <u>Get Serial Number History</u> operation provides the time the event occurred as well as the following information:

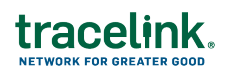

| Event             | Value                                                                              | Description                                                                                                    |
|-------------------|------------------------------------------------------------------------------------|----------------------------------------------------------------------------------------------------|
| Event             | Serialization event                                                                | Possible values: Status Updated, Received, Shipped,<br>Packed, Unpacked, Commissioned, Provisioned,<br>Registered, and Repackaged.                                                                                                    |
| Business Step     | Business process step<br>associated with<br>serialization event                    | Possible values: destroying, receiving, shipping, packing,<br>unpacking, commissioning, decommissioning,<br>deactivating, reserving, unreserving, encoding, stocking,<br>holding, picking, inspecting, registering, dispensing,<br>disposing, and stock_taking. |
| Disposition       | Serialization number status                                                        | Possible values: destroyed, received, in_transit, in_<br>progress, active, inactive, reserved, unreserved, encoded,<br>deactivated, sellable_accessible, blocked, not_started,<br>stocking, holding, inspecting, dispensing, disposing, and<br>stock_taking.    |
| Business Location | Location GLN identifier /<br>Location Name                                         | Location where serialization event occurred.                                                                                                    |
| Delivery Number   | Delivery number of the<br>associated shipment or<br>receipt                        | Links to the corresponding shipment or receipt.                                                                                                    |
| Transactions      | Document corresponding to the serialization event                                  | Business transactions include documents such as purchase orders.                                                                                                    |
| Reason Code       | List of codes assigned to<br>the serial numbers during<br>status update operations | Possible values: Damaged, Dispensed, Disposed,<br>Expired, Misplaced, Recalled, Repackaged, Stolen,<br>Sampled, Sampled by Authorities, and Withdrawn.                                                                                                    |
| Update Type       | Type of serial number update                                                       | Possible values: Product Status Update and Modifying<br>Product Incorrect Status                                                                                                    |
| Description       | Reason description                                                                 | The reason for the update, destroy, or decommission operation. If no value was entered, the row does not display.                                                                                                    |
| From              | Ship from address                                                                  | The <b>From</b> row is included if the Event is Shipped or Received.                                                                                                    |
| То                | Ship to address                                                                    | The <b>To</b> row is included if the Event is Shipped or Received.                                                                                                    |

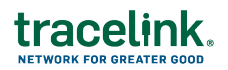

| Event             | Value                                                                                                    | Description                                                                                                |
|-------------------|----------------------------------------------------------------------------------------------------|----------------------------------------------------------------------------------------------------|
| Distribution Type | Types of shipments and receipts                                                                                                 | The <b>Distribution Type</b> row is included if the Event is Shipped or Received.                          |
|                   |                                                                                                    | Shipment distribution types include:                                                                       |
|                   |                                                                                                    | <ul> <li>Return - Export</li> </ul>                                                                        |
|                   |                                                                                                    | <ul> <li>Return - In Country</li> </ul>                                                                    |
|                   |                                                                                                    | Sale - Export                                                                                              |
|                   |                                                                                                    | Sale - In Country                                                                                          |
|                   |                                                                                                    | <ul> <li>Transfer - Export</li> </ul>                                                                      |
|                   |                                                                                                    | <ul> <li>Transfer - In Country</li> </ul>                                                                  |
|                   |                                                                                                    | Receipt distribution types include:                                                                        |
|                   |                                                                                                    | <ul> <li>Purchase - Import</li> </ul>                                                                      |
|                   |                                                                                                    | Purchase - In Country                                                                                      |
|                   |                                                                                                    | <ul> <li>Return - Import</li> </ul>                                                                        |
|                   |                                                                                                    | <ul> <li>Return - In Country</li> </ul>                                                                    |
|                   |                                                                                                    | <ul> <li>Transfer - Import</li> </ul>                                                                      |
|                   |                                                                                                    | <ul> <li>Transfer – In Country</li> </ul>                                                                  |
| Parent Container  | Package containing the<br>item corresponding to the<br>serial number. Displays for<br>aggregate and<br>disaggregate operations. | Displays the serial number status of the parent.                                                           |
| Performed By      | First and last name and the system ID of the user.                                                                              | Indicates the user and system that initiated the event. If no value was entered, the row does not display. |

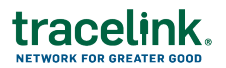

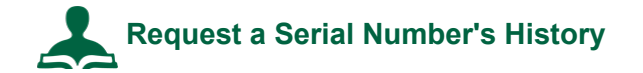

To view the serial number's history:

- 1. Click the Main Menu.
- 2. Select My Networks.
- 3. Select Serialized Operations Management from the Network drop-down.
- 4. Click Serialized Operations Management (Classic) from the side menu.
- 5. Click Queries and click the Get Serial Number Status link.
- 6. Set **Show Data From** to the manufacturing site that provisioned the serial number of the products you're managing.
- 7. Click Request Serial Number History.
- 8. Enter the serial number in the pop-up box.
- 9. Click Submit.
- 10. Click Search.
- 11. Click the **File Name** of the Serial Number History you wish to view.
- 12. To download a CSV file containing a row for each event, click Export Events to CSV.

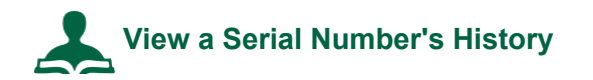

You can query an item code and lot only if they have associated serialized items.

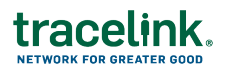

To view the serial number's history:

- 1. Click the Main Menu.
- 2. Select My Networks.
- 3. Select Serialized Operations Management from the Network drop-down.
- 4. Click Serialized Operations Management (Classic) from the side menu.
- 5. Click **Queries** and click the <u>Get Serial Number Status</u> link.
- 6. Set **Show Data From** to the manufacturing site that provisioned the serial number of the products you're managing.
- 7. Enter search criteria in the **Search Criteria** section.
- 8. Click Search.
- 9. Click the **File Name** of the Serial Number History you wish to view.
- 10. To download a CSV file containing a row for each event, click Export Events to CSV.

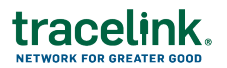

### Serialization Data in US Compliance

While ASNs are still being exchanged, the serialized data is associated with US Compliance where you can search for the serialized data.

Watch the video: How to Search for a Serialized Item

#### **Visual Reconciliation**

Once you find the serialized data, you can visually reconcile the quantities of the physical products with what you see in the electronic delivery.

# Searching for Serialization Data in a Delivery

Use US Compliance to search for Deliveries.

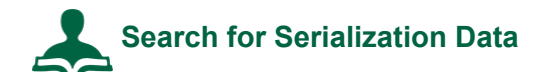

#### To Search for Serialization Data

- 1. Select My Networks from the Main Menu .....
- 2. Select the US Compliance network from the **Network** drop-down.
- 3. In the side menu, select **Deliveries > Search**.
- 4. Enter additional search criteria as necessary to locate the delivery.
- Click the View Delivery (eyeball) icon.
   The Delivery Information and Product Details display.
- 6. Click the **View Aggregation Hierarchy** link to view the serial numbers.

## **Product Information Manager and Exchange**

#### Introduction

Product Information Manager is a TraceLink-owned application to which TraceLink customers link in order to facilitate master data sharing and product verification. When customers link to Product Information Manager, they are provided with the Product Information Exchange application.

The Product Information Exchange application acts as an access point to data in the Product Information Manager repository. Pharmaceutical manufacturers and repackagers use Product Information Exchange to load data and verify products. Wholesalers and the healthcare segment use Product Information Exchange to access data and verify products.

## Verifying Products Manually

You use the Verify Product function in Product Information Exchange to manually verify products.

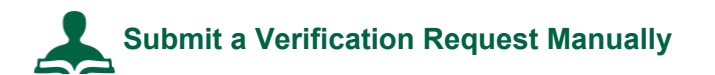

- 1. Select My Networks from the Main Menu .....
- 2. Select the Product Information Exchange network from the **Network** drop-down.
- 3. Click GO.
- 4. Click **Product Information Exchange (Classic)** from the side menu.
- 5. Click Verify Product.
- 6. Select the Verification Reason.

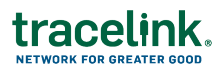

- Saleable Return Check (default value)
- Status Check
- Verify Product Exception
- Illegitimate Product Suspicion
- 7. For Verification Source select one of the following options.
  - Enter Product Information to type the information manually:

Enter the **Packaging Code (GTIN)**, **Lot Number**, **Serial Number**, and **Expiration Date** of the item as listed on the package.

• Scan Product Information to scan the barcode:

The serial numbers display in the Serial Numbers field.

- 5. For Confirmation of Possession, select:
  - Yes, I am in possession of this product.
- 6. For **Product Source**, select **Another Company Produced this Product** to verify with VRS.
- 7. Click Submit.

Product Information Manager processes the request.